## Leitfaden für Probleme mit der Nutzung unserer Websites aufgrund verstärkter Sicherheitseinstellungen der neuen Firefox-Version

Sollten Sie den Firefox als Browser nutzen und:

- ...nicht auf <u>service.kleinezeitung.at</u> zugreifen können, weil die Seite weiß bleibt, mit einem sich drehenden Rädchen in der Mitte
- ...sich auf <u>www.kleinezeitung.at</u>, <u>https://www.kleinezeitung.at/epaper</u>, <u>abo.kleinezeitung.at</u>, <u>shop.kleinezeitung.at</u> und <u>auktion.kleinezeitung.at</u> nicht anmelden können, weil sich beim Klick auf "Einloggen" kein Login-Fenster öffnet

...dann dürften Sie in Ihrem Browser verstärkte Datenschutzmaßnahmen eingestellt haben, die nun durch das Update auf Firefox-Version 126 (oder höher) dazu führen, dass die Login-Funktion unserer Website blockiert wird.

Damit unsere Website beim Ihnen wieder korrekt funktioniert, müssten Sie Ihre Browser-Einstellungen anpassen.

Folgende 2 Fälle, die zu den oben beschrieben Problemen führen, sind bekannt:

## 1. Der private Modus des Browsers blockiert Funktionen unserer Websites

Dies liegt vor, wenn in Ihrem Browser-Fenster oben rechts der Text "Privater Modus" steht.

|              | Kleine Zeitung     | ×     | +         |                 |              |                   | $\sim$   | 😳 Privater Modus | _            | · 🗆     | $\times$ |
|--------------|--------------------|-------|-----------|-----------------|--------------|-------------------|----------|------------------|--------------|---------|----------|
| $\leftarrow$ | $\rightarrow$ G    | 08    | https://w | /ww.kleinezeitu | ng.at        |                   |          | ☆                | ${igardown}$ | ٤       | ≡        |
|              | Wetter Abo E-Paper | Club  | Shop      | Gutscheine      | Trauerportal | Werbung           |          | s <b>e</b> rmark | 0            | Kärnten |          |
|              | ≡ menü Q st        | EIERM | ARK LEI   | BEN SPORT       |              | KLEINE<br>ZEITUNG | GRAZ & U | IMGEBUNG         | L EI         | NLOGGEN |          |

In dem Fall müssen Sie in ein normales Browser-Fenster wechseln, in dem Sie oben rechts auf das Symbol mit den drei Strichen klicken...

| Kleine Ze                               | eitung     | ×       | +         |                |              |                   | $\sim$    | 😇 Privater Modus | -          |        | ×   |
|-----------------------------------------|------------|---------|-----------|----------------|--------------|-------------------|-----------|------------------|------------|--------|-----|
| $\leftarrow \  \  \rightarrow \  \   C$ |            | 08      | https://w | ww.kleinezeitu | ng.at        |                   |           | ŝ                | ${igodot}$ | ٤ ٢    | ב נ |
| Wetter A                                | bo E-Paper | Club    | Shop      | Gutscheine     | Trauerportal | Werbung           |           | Steiermark       | 0          | Kärnte | n 🕇 |
| ≡ MENÜ                                  | Q s        | TEIERMA | IRK LEB   | BEN SPORT      |              | KLEINE<br>ZEITUNG | GRAZ & UM | GEBUNG           | 🛓 EI       | NLOGGE | N   |

... und dann die Option "Neues Fenster" wählen.

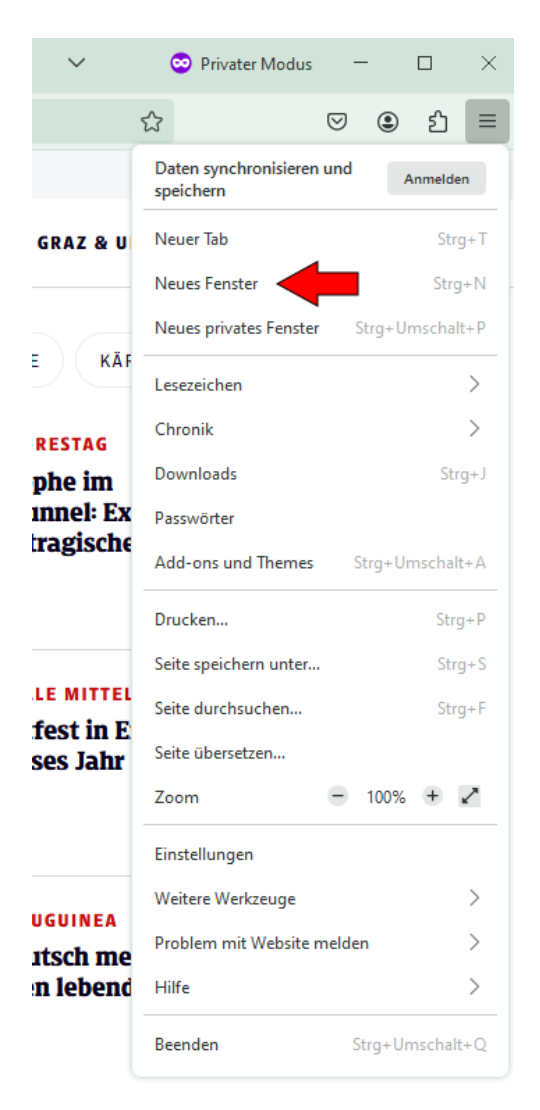

In diesem neuen Fenster sollte dann die Anmeldung wieder möglich sein und alle Funktionen wieder korrekt funktionieren.

Falls dies nicht der Fall ist oder Sie sich nicht im privaten Modus Ihres Browsers befinden, liegt wahrscheinlich folgender Fall vor:

## 2. Die Datenschutz-Einstellungen Ihres Browsers sind zu hoch eingestellt

Um dies anzupassen, müssen Sie zu den Datenschutzeinstellungen wechseln, in dem Sie oben rechts auf das Symbol mit den drei Strichen klicken...

| ≡ menū Q s                 | TEIERMARK LEBEN SPORT                     | GRAZ & UMGEBUNG 💄 EINLOGGEN |
|----------------------------|-------------------------------------------|-----------------------------|
| Wetter Abo E-Paper         | Club Shop Gutscheine Trauerportal Werbung | Steiermark 🔿 Kärnten 🔶      |
| $\leftarrow \rightarrow G$ | O A https://www.kleinezeitung.at          | ය ල ව ≡                     |
| 💼 🚾 Kleine Zeitung         | × +                                       | ✓ - □ ×                     |

...und danach auf die Option "Einstellungen" klicken.

|              | ~ -                                    |              |  |  |  |  |  |  |
|--------------|----------------------------------------|--------------|--|--|--|--|--|--|
|              | ☆ ♡                                    | ම එ ≡        |  |  |  |  |  |  |
|              | Daten synchronisieren und<br>speichern | Anmelden     |  |  |  |  |  |  |
| GRAZ & U     | Neuer Tab                              | Strg+T       |  |  |  |  |  |  |
|              | Neues Fenster                          | Strg+N -     |  |  |  |  |  |  |
| CHE KÄF      | Neues privates Fenster Strg+Umschalt+P |              |  |  |  |  |  |  |
| 29           | Lesezeichen                            | >            |  |  |  |  |  |  |
| AHRESTAG     | Chronik                                | >            |  |  |  |  |  |  |
| trophe im    | Downloads                              | Strg+J       |  |  |  |  |  |  |
| ntunnel: Ex  | Passwörter                             |              |  |  |  |  |  |  |
| ii uagistik  | Add-ons und Themes Strg+Umschalt+A     |              |  |  |  |  |  |  |
|              | Drucken                                | Strg+P       |  |  |  |  |  |  |
| N KNITTELEEL | Seite speichern unter                  | Strg+S       |  |  |  |  |  |  |
| r Parteichel | Seite durchsuchen                      | Strg+F       |  |  |  |  |  |  |
| rte FPÖ-Fre  | Seite übersetzen                       |              |  |  |  |  |  |  |
| te Eisenbah  | Zoom - 100% + Z                        |              |  |  |  |  |  |  |
|              | Einstellungen                          |              |  |  |  |  |  |  |
| -            | Weitere Werkzeuge                      | >            |  |  |  |  |  |  |
| NEUGUINEA    | Problem mit Website melden             |              |  |  |  |  |  |  |
| hen lebend   | Hilfe                                  | >            |  |  |  |  |  |  |
|              | Beenden Strg                           | g+Umschalt+Q |  |  |  |  |  |  |

In den Einstellungen müssen Sie im linken Menü auf den Punkt "Datenschutz und Sicherheit" wechseln.

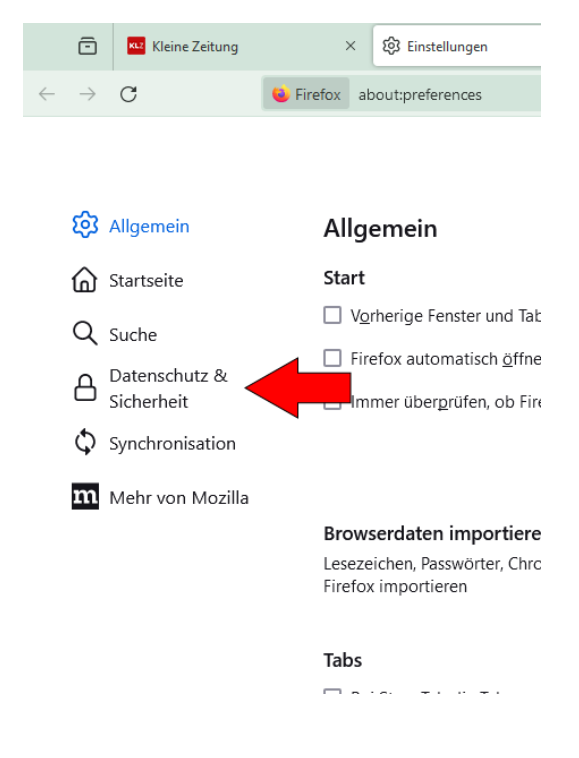

Dort sehen Sie die Einstellungen zum Browser-Datenschutz, welche vermutlich auf "Streng" eingestellt sind.

Diese müssten Sie bitte auf "Standard" umstellen und…

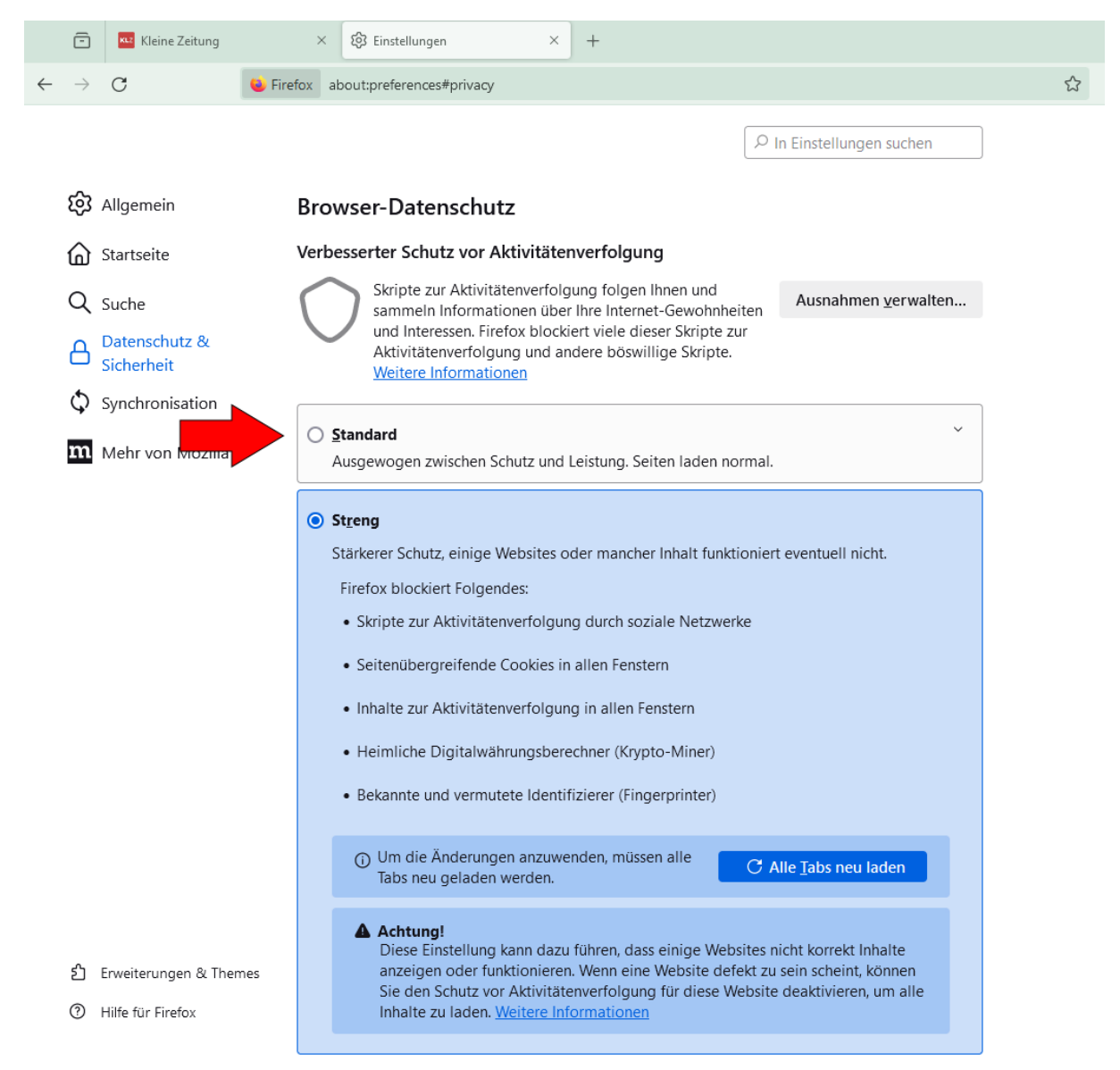

...danach auf den Button "Alle Tabs neu laden" klicken. Dies schließt den Browser und öffnet das Fenster erneut.

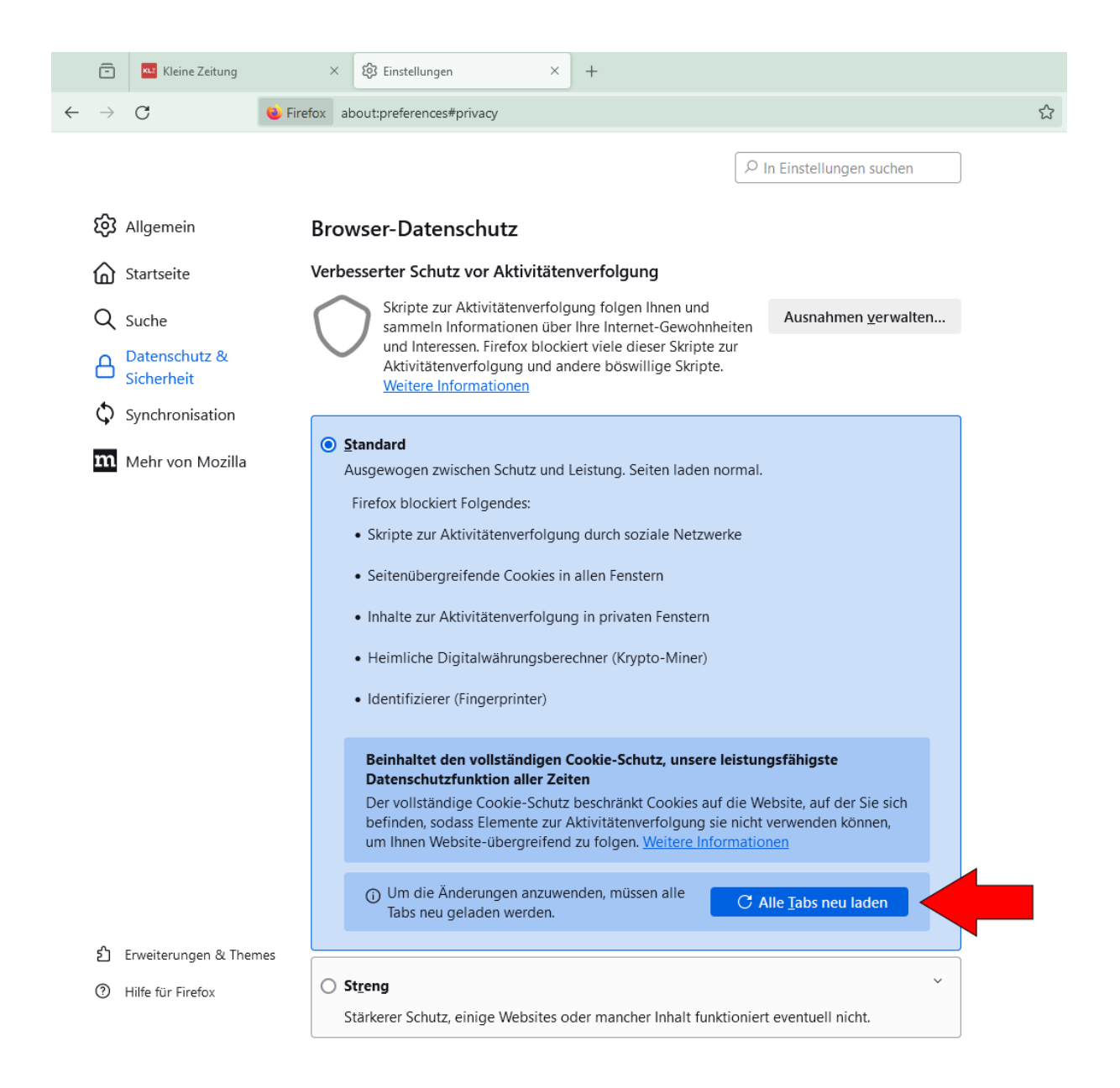

Nach diesem Neustart sollte die Anmeldung wieder möglich sein und alle Funktionen wieder korrekt funktionieren.

Falls auch diese Änderung Ihre Probleme nicht behebt, melden Sie sich bitte bei unserem Kundenservice unter der E-Mail-Adresse <u>feedback@kleinezeitung.at</u> und wir werden Ihren Fall prüfen.